# VXT Software

# On HP-UX Systems

Insert tabbed divider here. Then discard this sheet

# VXT Software On HP–UX Systems

#### January, 1994

This section describes VXT software installation and system management tasks on the HP–UX operating system.

#### **Internet Address for Reader Comments**

You can send your comments and suggestions about this guide and other VXT manuals by electronic mail to the following Internet address:

docteam@gwen.enet.dec.com

Revision/Update Information Operating System & Version: Software Version: This is a revised document. HP–UX Version 8.05 VXT Version 2.1

Digital Equipment Corporation Maynard, Massachusetts

#### **Related Documents**

| For information on                     | Refer to                                                                           |  |
|----------------------------------------|------------------------------------------------------------------------------------|--|
| HP–UX systems                          | HP–UX Installing and Updating HP–UX 8.05                                           |  |
|                                        | HP–UX System Administration Manual                                                 |  |
| VXT software and<br>VXT 2000 windowing | VXT Software Version 2.1 Release Notes                                             |  |
|                                        | VXT 2000 <sup>+</sup> / VXT 2000 Windowing Terminal Installing and Getting Started |  |
|                                        | VXT 2000 <sup>+</sup> /VXT 2000 Windowing Terminal User<br>Information             |  |
|                                        | VXT 2000 <sup>+</sup> / VXT 2000 Windowing Terminal Release Notes                  |  |

This document was prepared using VAX DOCUMENT Version 2.1.

# Contents

# 1 Installing VXT Software on a Hewlett–Packard HP–UX System

2

|   | 1.1      | Preparing for the Installation                                  | 1–1        |
|---|----------|-----------------------------------------------------------------|------------|
|   | 1.2      | Installation Procedure Requirements                             | 1–2        |
|   | 1.2.1    | Prerequisite Hardware                                           | 1–2        |
|   | 1.2.2    | Prerequisite Software                                           | 1–2        |
|   | 1.2.3    | Determining Which Subsets to Load                               | 1–3        |
|   | 1.2.4    | Determining Which Images to Install                             | 1–4        |
|   | 1.2.5    | Determining Disk Space Requirements                             | 1–4        |
|   | 1.2.6    | Backing Up Your System Disk                                     | 1–6        |
|   | 1.3      | Starting the Installation                                       | 1–6        |
|   | 1.3.1    | Installing from a Local DDS or Magnetic Tape Distribution Media | 1–7        |
|   | 1.3.2    | Installing from Local tar Files                                 | 1–7        |
|   | 1.3.3    | Installing from Remote tar Files, Using TCP/IP                  | 1–8        |
|   | 1.4      | Responding to Script Prompts                                    | 1–9        |
|   | 1.4.1    | Error Recovery                                                  | 1–9        |
|   | 1.4.2    | Installation Procedure Is Complete                              | 1–10       |
|   | 1.4.3    | Determining and Reporting Problems                              | 1–10       |
|   | 1.5      | Sample Installation Session for HP–UX Systems                   | 1–10       |
|   | 1.6      | File Names Installed on Your System                             | 1–17       |
| 2 | HP-U>    | (System Management Tasks                                        |            |
|   | 2.1      | System Administration Checklist                                 | 2–1        |
| B | ooting a | VXT System Images                                               | 2–3<br>2–3 |

| -   |       |                                                         | -    |
|-----|-------|---------------------------------------------------------|------|
|     | 2.2   | VXT System Images                                       | 2–3  |
|     | 2.3   | Creating Directory Structures                           | 2–3  |
|     | 2.4   | Loading VXT Software with IP—Host System Setup          | 2–4  |
| Foi | nts   |                                                         | 2–8  |
|     | 2.5   | Font Access                                             | 2–8  |
|     | 2.5.1 | TFTP Font Paths                                         | 2–8  |
|     | 2.5.2 | Unrestricted tftp                                       | 2–8  |
|     | 2.5.3 | Restricted tftp                                         | 2–8  |
|     | 2.5.4 | NFS Font Paths                                          | 2–8  |
|     | 2.6   | PCF Font Format for VXT 2000 Windowing Terminals        | 2–9  |
|     | 2.6.1 | UNIX Fonts                                              | 2–9  |
|     | 2.7   | Compiling Fonts for HP–UX TFTP Systems                  | 2–9  |
|     | 2.7.1 | Font Utilities                                          | 2–9  |
|     | 2.7.2 | Compiling and Installing Custom Fonts for HP–UX Systems | 2–9  |
|     | 2.8   | Managing Fonts                                          | 2–11 |
|     | 2.8.1 | Alias Names and XLFD Names                              | 2–11 |
|     |       |                                                         |      |

| X Services                                                                                                    | 2–12                 |
|----------------------------------------------------------------------------------------------------|----------------------|
| Character Cell Terminal Services                                                                                              | 2–13                 |
| Managing Terminal and Group Settings                                                                                          | 2–14                 |
| Printing         2.9       Setting Up HP–UX Access to VXT 2000 Printer Ports         2.9.1       Printing from the HP–UX Host | 2–15<br>2–15<br>2–17 |
| Application Launcher                                                                                                    | 2–18                 |

# Index

# Tables

| 1–1 | Prerequisite Software—HP–UX Systems                   | 1–2 |
|-----|-------------------------------------------------------|-----|
| 1–2 | VXT Software Subsets—HP–UX Systems                    | 1–3 |
| 1–3 | VXT System Images                                     | 1–4 |
| 1–4 | Worksheet for Subset Sizes on HP–UX Systems           | 1–5 |
| 1–5 | Default Locations of Individual Subsets—HP–UX Systems | 1–6 |
| 2–1 | VXT System Images                                     | 2–3 |
|     |                                                       |     |

1

# Installing VXT Software on a Hewlett–Packard HP–UX System

This chapter provides instructions for installing VXT software on computers that are running the HP–UX operating system. Read the chapter before starting the installation procedure.

## 1.1 Preparing for the Installation

This section discusses the preparations and requirements for installing the VXT software on an HP–UX system.

Your bill of materials (BOM) specifies the number and contents of your media. Be sure to verify the contents of your kit with this information. If you find missing or damaged parts in your kit, contact your local Digital representative.

Checking the Media Software Distribution Kit
For installations from media, use the BOM to check the contents of your software distribution kit.
The kit includes this installation guide and one of the following:
A 9-track magnetic tape (MT9), labeled VXT Software V2.1, for systems with magnetic tape drives
A digital data storage (DDS) tape, labeled VXT Software V2.1,

Using the Release The software kit provides release notes. The documentation kit also provides a hardcopy of the release notes. Digital strongly recommends that you read the release notes before proceeding with the installation.

for systems with DDS drives

OperatingVXT Version 2.1 software requires HP–UX Version 8.05 or laterEnvironmentsoftware.

# **1.2 Installation Procedure Requirements**

|                                       | This section includes VXT software installation requirements.                                                                                                    |
|---------------------------------------|----------------------------------------------------------------------------------------------------|
| Installation Time                     | The installation takes 20 to 30 minutes, depending on the type<br>of media and your system configuration. Loading fonts generally<br>requires more time for installation than other subsets.                                                                                                    |
| Privileges Needed for<br>Installation | You must log in as a superuser on the system where you are installing the software.                                                                                                    |
| 1.2.1 Prerequisite                    | To perform the installation, you need the following hardware:                                                                                                    |
| Hardware                              | • Software distribution device (if installing from media)<br>You need a distribution device that corresponds with the<br>software distribution media. For example, if you have a DDS<br>software kit, you need a DDS tape drive. You must know how<br>to load the media supplied with the software distribution kit<br>on the appropriate drive. The documentation for the tape<br>drive that you are using explains how to load the media. |
|                                       | Terminal or console workstation                                                                                                    |
|                                       | You can use a video terminal, hardcopy terminal, or terminal<br>emulator running on a workstation to communicate with the<br>operating system and respond to prompts from the installation<br>procedure for the software.                                                                                                    |
| 1.2.2 Prerequisite<br>Software        | Table 1–1 describes the prerequisite software you can use with the VXT software.                                                                                                    |
|                                       | Table 1–1 Prerequisite Software—HP–UX Systems                                                                                                    |

| Prerequisite Products                                                               | Purpose                                                                                                    |
|-------------------------------------------------------------------------------------|----------------------------------------------------------------------------------------------------|
| HP–UX Version 8.05                                                                  | Provides base system and installation support.                                                                             |
| C compiler, program<br>development header files,<br>X or DECwindows header<br>files | Required if you install the VXT BOOTP<br>daemon, printer support utilities, application<br>launcher, and X font utilities. |

Your system must be running HP–UX Version 8.05 or later before you try to install VXT Version 2.1 software, or the installation will fail. See your system documentation for instructions on how to install HP–UX Version 8.05 software.

#### Installing VXT Software on a Hewlett–Packard HP–UX System 1.2 Installation Procedure Requirements

# **1.2.3 Determining** Use Table 1–2 to choose the software subsets you want to load. Which Subsets to Load

| Subset                          | Description                                                                                                    | Recommendation                                                                                                    |
|---------------------------------|----------------------------------------------------------------------------------------------------|----------------------------------------------------------------------------------------------------|
| System<br>images                | The load images for<br>supporting network<br>booting by host terminals.                                                                                                    | Install on a system designated to provide network booting support (BOOTP) for host terminals.                                                                                        |
| BOOTP<br>daemon                 | A BOOTP daemon to<br>provide network service                                                                                                    | Do not install. Use your host system's BOOTP daemon to<br>provide network booting (BOOTP) support for host terminals.                                                                |
|                                 | using BOOTP/TFTP.                                                                                                    | If your host system does not have a BOOTP daemon, you can<br>use this daemon.                                                                                                    |
| Application<br>launcher         | A mechanism that lets<br>terminal users display<br>remote X applications.<br>The launcher supports an<br>rexec function used with<br>the f.exec function in the<br>local window manager.    | Install on any system that needs to support remote X applications.                                                                                                    |
| Printer<br>support<br>utilities | Utilities that support<br>printing from a host to<br>the terminal's attached<br>printer, using the TCP<br>/IP network transport for<br>communication.                                       | Install on any system that wants to use the TCP/IP transport<br>to send printing jobs to a terminal's attached printer.                                                              |
| X font<br>utilities             | A BDF-to-PCF font<br>compiler and supporting<br>tools to compile custom<br>fonts and man pages<br>for these utilities. The<br>xbdfdump utility retrieves<br>BDF files from any X<br>server. | Install on any system that needs to compile BDF fonts for<br>use by the terminal. (You must have X developers' .h files.)<br>See Chapter 2 for information on using these utilities. |
| Compiled<br>fonts               | Compiled DECwindows<br>and MIT fonts (merged set<br>of all unique fonts). The<br>subset allows you to select<br>75 dots/in., 100 dots/in.,<br>and miscellaneous fonts.                      | Install on a system designated to provide compiled fonts for<br>terminals and systems that do not already have these fonts.                                                          |

| Table 1-2 VAT Sollwale Subsets-FIF-OA Systems | Table 1–2 | VXT Software Subsets—HP–UX Systems |
|-----------------------------------------------|-----------|------------------------------------|
|-----------------------------------------------|-----------|------------------------------------|

#### Notes on Installing Fonts

• If your system already has some or all of the compiled fonts, make sure they are the correct resolution required by the terminal. If not, you need to install the font subsets. Even if you have the compiled fonts, you may want to install the X font utilities supplied in the VXT kit, which make compiling and installing fonts easier.

• If you are installing the compiled fonts provided, they must be installed into a new or empty directory. If you are upgrading from an earlier VXT software version, use the rm-vxt-kit script supplied with the earlier version to remove the previous installation files.

# Installing VXT Software on a Hewlett–Packard HP–UX System 1.2 Installation Procedure Requirements

**1.2.4 Determining** Use Table 1–3 to select the VXT system images you want to install. **to Install** 

| File                                            | Description  | Features, Uses, and Memory Requirements                                                                                                    |
|-------------------------------------------------|--------------|----------------------------------------------------------------------------------------------------|
| vxt                                             | VXT software | Features:                                                                                                    |
|                                                 |              | <ul> <li>All VXT software features</li> <li>VXT local clients</li> <li>X image extension (XIE)</li> </ul>                                                                                          |
|                                                 |              | Uses:                                                                                                    |
|                                                 |              | • All VXT 2000 windowing terminals (color, gray scale, and monochrome)                                                                                                    |
|                                                 |              | Terminal memory requirements (minimum):                                                                                                    |
|                                                 |              | • 10 MB                                                                                                    |
| vxtex                                           | VXT EX softw | vare <b>Features:</b>                                                                                                    |
|                                                 |              | <ul><li>Clientless version of VXT software</li><li>Simple user interface for making X connections to hosts</li></ul>                                                                               |
|                                                 |              | Uses:                                                                                                    |
|                                                 |              | • All VXT 2000 windowing terminals (color, gray scale, and monochrome)                                                                                                    |
|                                                 |              | Terminal memory requirements:                                                                                                    |
|                                                 |              | • 4 MB                                                                                                    |
| vxtldr                                          | VXT loader   | Features:                                                                                                    |
|                                                 |              | <ul> <li>Loads server-based terminals from an InfoServer system.</li> <li>Installed as one file, but available under two names (vxtldr and vxtldr1).</li> </ul>                                    |
|                                                 |              | Uses:                                                                                                    |
|                                                 |              | Not needed, unless you are loading terminals from an InfoServer<br>system on a different Ethernet segment. In this case, install the VXT<br>loader on a host in the same segment as the terminals. |
|                                                 |              |                                                                                                    |
| 1.2.5 Determining<br>Disk Space<br>Requirements |              | This section describes the disk space requirements for the disks<br>that you load the software subsets on.                                                                                         |
|                                                 |              | Table 1–4 lists the disk space requirements for loading the software subsets on HP–UX software for HP–UX computer systems. This table specifies disk space requirements by subset.                 |

Table 1–3 VXT System Images

| Subset Name                   | Transient Size<br>(K bytes/Blocks) | Installed Size<br>(K bytes/Blocks) |  |
|-------------------------------|------------------------------------|------------------------------------|--|
| VXT software images           |                                    |                                    |  |
| VXT software                  | 6,200/12,400                       | 5,100/10,200                       |  |
| VXT EX software               | 2,400/ 4,800                       | 1,200/ 2,400                       |  |
| VXT loader                    | 800/ 1,600                         | 400/ 800                           |  |
| Application launcher          | 700/ 1,400                         | 350/ 700                           |  |
| VXT printer support utilities | 400/ 800                           | 200/ 400                           |  |
| X font utilities              | 1,200/ 2,400                       | 600/ 1,200                         |  |
| Compiled fonts                |                                    |                                    |  |
| 75 dots/in                    | 10,120/20,240                      | 5,060/10,120                       |  |
| 100 dots/in                   | 19,000/38,000                      | 9,500/19,000                       |  |
| Miscellaneous                 | 12,000/24,000                      | 6,000/12,000                       |  |
| Individual totals:            | ~52,720/~105,440                   | ~28,060/~56,120                    |  |

| Table 1–4 | Worksheet for | <b>Subset Sizes</b> | on HP-UX S | ystems |
|-----------|---------------|---------------------|------------|--------|
|-----------|---------------|---------------------|------------|--------|

| Transient Space         | The transient space must be available in the file system<br>containing the installation's working directory. The installed<br>space must be available where the product will reside. These<br>locations may be distributed across multiple file systems. |  |
|-------------------------|----------------------------------------------------------------------------------------------------|--|
| Add Up Subsets          | Using Table 1–4, add up the total values for the subsets you plan<br>to load in each file system. Use this sum to determine the disk<br>space requirement for your installation.                                                                         |  |
|                         | Compare the space required for the subsets with the free space<br>currently in the file systems where the software files will reside.                                                                                                    |  |
| Determine Free<br>Space | To determine the current amount of free space for a directory<br>path, log in to the system where you plan to install the software<br>and enter the df command. For example:                                                                             |  |
|                         | % bdf Return                                                                                                    |  |
|                         | <pre>% Filesystem kbytes used avail capacity Mounted on<br/>/dev/dsk/0s0 313742 140832 141835 50% /<br/>foo:/x11r4 271847 171159 73504 70% /foo</pre>                                                                                                    |  |
|                         | A file system must have enough free space to meet the Table 1–4 space requirements.                                                                                                    |  |
|                         | If you have insufficient disk space, you can perform an NFS mount from a server that has sufficient space. For example:                                                                                                    |  |
|                         | <pre>% su # mount -t nfs server:/usr/free_disk /usr/tftpboot</pre>                                                                                                    |  |

# Installing VXT Software on a Hewlett–Packard HP–UX System 1.2 Installation Procedure Requirements

Table 1–5 shows the default locations for each subset.

| Subset Name                   | Default Location                                                                                        |
|-------------------------------|----------------------------------------------------------------------------------------------------|
| VXT software images           | /usr/tftpboot/vxt/images                                                                                |
| VXT application launcher      | Images and scripts in /usr/local/bin<br>Man pages in /usr/local/man/man1                                |
| VXT printer support utilities | Images and scripts /usr/local/bin<br>Documents in /usr/tftpboot/vxt<br>Man pages in /usr/local/man/man1 |
| X font utilities              | Images and scripts in /usr/local/bin<br>Man pages in /usr/local/man/man1                                |
| Compiled fonts                | /usr/tftpboot/vxt/fonts/75dpi<br>/usr/tftpboot/vxt/fonts/100dpi<br>/usr/tftpboot/vxt/fonts/misc         |

Table 1–5 Default Locations of Individual Subsets—HP–UX Systems

#### 1.2.6 Backing Up Your System Disk

Digital recommends that you back up your system disk before installing any software. Use the backup procedures established at your site.

# 1.3 Starting the Installation

This section provides step-by-step instructions for installing VXT software on an HP–UX system.

The installation procedure consists of a series of questions requiring user responses, as well as informational messages. See Section 1.5 for an example of an actual installation.

To end the installation procedure at any time, press Ctrl C. When you press Ctrl C, the installation procedure saves the files it has already installed, deletes working directories, and exits the process.

Appendix B lists the possible files and directories created during the installation. After your complete the installation, you can check the install.flist file for the list of files actually installed.

There are three ways to start the VXT software installation:

- From a DDS or 9-track magnetic tape on a local drive
- From a tar file on a local disk drive
- From a tar file on a remote disk drive, using TCP/IP

The following sections describe each method. In each case, the installation procedure loads the software files onto a disk that belongs to the system you are performing the installation for.

1.3.1 Installing from a Local DDS or Magnetic Tape Distribution Media To start the installation:

- 1. Mount the media on the appropriate tape drive. Use a nonrewinding tape device for the installation. For example: /dev/rmt/0mn.
- 2. Log in as a superuser (login name root) on the system that you are installing the software on.
- 3. Choose a convenient empty work directory from which to do the installation. Use the cd command to move to that directory. If you do not have an empty work directory, you may choose to create a new directory. Make sure there is sufficient transient work space.

For example:

```
# mkdir /usr/vxt #this may already exist
# mkdir /usr/vxt/kit #this may already exist
# cd /usr/vxt/kit
```

4. Use the tar command to access the kit media in a local tape drive:

# tar -xf /dev/rmt/0mn

/dev/rmt/0mn is the device name of the source drive that holds the distribution tape. The device name may be different on your system.

- 5. Execute the shell script with the Bourne shell command sh, specifying how to access the installation kit:
  - # sh install.sh /dev/rmt/0mn

To continue the installation, go to Section 1.4.

#### 1.3.2 Installing from Local tar Files

VXT Version 2.1 software uses two tar files. Previous versions used one file. You may need to extract the two tar files from the media to files, to allow electronic access by another system.

- 1. Log in as a superuser (login name root) on the system that you are installing the software on.
- 2. Choose a convenient empty work directory from which to do the installation. Use the cd command to move to that directory. If you do not have an empty work directory, you may choose to create a new directory. Make sure there is sufficient transient work space.

For example:

```
# mkdir /usr/vxt #this may already exist
# mkdir /usr/vxt/kit #this may already exist
# cd /usr/vxt/kit
```

- 3. Use the following two dd commands to extract the two tar files. In this example, the media device is rmt/Omn:
  - # dd if=/dev/rmt/0mn of=/usr/vxt/VXT-2.1.tar1 ibs=10k
  - # dd if=/dev/rmt/0mn of=/usr/vxt/VXT-2.1.tar2 ibs=10k

|                                                     | <i>VXT-2.1.tar1</i> is the first extracted file and contains the installation scripts.                                                                                                    |
|-----------------------------------------------------|----------------------------------------------------------------------------------------------------|
|                                                     | <i>VXT-2.1.tar2</i> is the second extracted file and contains the files to be installed.                                                                                                    |
|                                                     | You can specify different file names if desired.<br>To start the installation:                                                                                                    |
|                                                     | 4. Use the tar command to access the first local tar file, which containts the installation script:                                                                                                    |
|                                                     | <pre># tar -xf /usr/vxt/VXT-2.1.tar1</pre>                                                                                                    |
|                                                     | 5. Execute the shell script with the Bourne shell command sh, specifying how to access the installation kit in the second tar file:                                                                                                    |
|                                                     | sh install.sh VXT-2.1.tar2                                                                                                    |
|                                                     | To continue the installation, go to Section 1.4.                                                                                                    |
| 1.3.3 Installing<br>from Remote<br>tar Files, Using | VXT Version 2.1 software uses two tar files. You may need to extract the two tar files from the media to files, to allow electronic access by another system.                                                                                                    |
| TCP/IP                                              | Use the following two dd commands to extract the two tar files. In this example, the media device is /rmt/Omn:                                                                                                    |
|                                                     | <pre># dd if=/dev/rmt/0mn of=/usr/vxt/VXT-2.1.tar1 ibs=10k # dd if=/dev/rmt/0mn of=/usr/vxt/VXT-2.1.tar2 ibs=10k</pre>                                                                                                    |
|                                                     | <i>VXT-2.1.tar1</i> is the first extracted file and contains the installation scripts.                                                                                                    |
|                                                     | <i>VXT-2.1.tar2</i> is the second extracted file and contains the files to be installed.                                                                                                    |
|                                                     | You can specify different file names if desired.                                                                                                    |
|                                                     | To start the installation:                                                                                                    |
|                                                     | 1. Log in as a superuser (login name root) on the system that you are installing the software on.                                                                                                    |
|                                                     | 2. Choose a convenient empty work directory from which to do the installation. Use the cd command to move to that directory. If you do not have an empty work directory, you may choose to create a new directory. Make sure there is sufficient transient work space. |
|                                                     | For example:                                                                                                    |
|                                                     | <pre># mkdir /usr/vxt/kit # cd /usr/vxt/kit</pre>                                                                                                    |
|                                                     | 3. Use the remsh command to access the first remote tar file, which contains the installation script:                                                                                                    |
|                                                     | <pre># remsh ip_nodename cat /usr/vxt/VXT-2.1.tar1   tar -xf -</pre>                                                                                                    |
|                                                     | <i>ip_nodename</i> is the IP name of the remote node where the tar file is retrieved.                                                                                                    |

#### Installing VXT Software on a Hewlett–Packard HP–UX System 1.3 Starting the Installation

To use the remsh command, you need appropriate access to the remote machine.

4. Execute the shell script with the Bourne shell command sh, specifying how to access the installation kit in the second tar file:

sh install.sh remsh ip\_nodename cat /usr/vxt/VXT-2.1.tar2

To continue the installation, go to Section 1.4.

# 1.4 Responding to Script Prompts

After you enter the sh install.sh command for local or remote (node-specific) installations, the installation script begins. See the sample installation script (Section 1.5).

- Choose the HP–UX operating environment.
- Choose the subsets that you want to load.
- Respond to the questions for each selected subset.

At each point, you have the option to exit the installation.

After you answer all questions, the script performs the installation. You do not have to be present while the installation is in progress.

**1.4.1 Error**If errors occur during the installation, the system displays failure**Recovery**If errors can occur during the installation if any of the<br/>following conditions exist:

- Incorrect operating system version
- Incorrect version of prerequisite software
- Incorrect or missing .h or C compiler files for font utilities, bootpd, and printer utilities
- Insufficient superuser privileges for a successful installation
- Insufficient quotas for a successful installation
- Insufficient disk space
- Device used was a rewinding device
- Incorrect file accessed using install.sh (VXT-2.1.tar1 script was accessed instead of VXT2.1.tar2 kit.)

For descriptions of error messages generated by these conditions, see the HP–UX system documentation on system messages, recovery procedures, and HP–UX software installation. If you are notified that any of these conditions exist, you should take the appropriate action described in the message. For information on installation requirements, see Section 1.2.2.

See Appendix C for descriptions of subset error messages, user error messages, and other generic error messages.

# Installing VXT Software on a Hewlett–Packard HP–UX System 1.4 Responding to Script Prompts

# **1.4.2 Installation**See Chapter 2 for startup requirements, procedures, and system<br/>management tasks.**Procedure Is**After the installation, the following seven relevant files are in

your working directory:FileDescriptioninstall.flistThe list of all files installed on your system as part of the VXT software installation.install.logThe installation log file.rm-vxt-kitA script that lets you remove VXT software from your system. This is useful for removing the files for this version when you upgrade VXT software. Move this script to a safe place for possible future use.RelNotes.txtVXT Software Version 2.1 Release Notes in text format.

vxtivpInstallation verification procedurevxtpostinstallPostinstallation checklist

Utility used by vxtivp

1.4.3 Determining Software Errors and Reporting If you encounter a problem while using VXT software, report it to **Problems** Digital. Depending on the nature of the problem and the type of support you have, you can take one of the following actions: Call Digital if your software contract or warranty agreement entitles you to telephone support. Submit a Software Performance Report (SPR). **Documentation Errors** If you find an error in the VXT documentation, fill out and submit the Reader's Comments form at the back of the document. Please include the section and page number where the error occurred. You can also send your comments by electronic mail to the Internet address listed on the title page and Reader's Comments form.

# 1.5 Sample Installation Session for HP–UX Systems

This section contains a sample installation from a local file, including all options.

% su Return
Password:
# cd /usr/vxt/kit Return
# tar -xf /usr/vxt/VXT-2.1.tar1 Return
# sh install.sh /usr/vxt/VXT-2.1.tar2 Return
(c) Digital Equipment Corporation 1992, 1993
DIGITAL VXT Software, version 2.1

isrd

This is the installation script for the DIGITAL VXT Software Version V2.1 installation kit. The kit contains several subsets. You can choose which subsets you want to install. Each selected subset is extracted into a temporary work area in the current working directory before final installation. Unless you request otherwise, all work areas will be removed after the product is installed. The installation occurs in two stages. In the first stage, you answer questions on images and subsets. The second stage performs the actual installation of the system images and subsets that you select. You do not need to be present during the second stage. This script refers you to sections of the VXT Software Version 2.1 Installation and System Management manual for more information on some topics. Please answer all questions. Default answers are displayed in square brackets ([]). Press Return to choose the default answer. For yes/no answers enter y or n. Select your system environment or exit the installation. 0. Exit without completing installation Digital ULTRIX
 SunOS 3. Hewlett-Packard HP-UX 4. IBM AIX 5. SCO ODT 6. DEC OSF/1 AXP Which environment are you using [3]? : Return environment is: HP-UX is this correct [y]? : Return installing in the HP-UX environment Select the subsets to install or exit the installation. If you select subset 2, 3, 4, or the font compiler utilities in 5, you need a C compiler and program development header files on your host system. If you specify more than one number, separate each number with a space or a comma. 0. Exit without installing subsets 1. VXT Software Images 2. VXT BOOTP Daemon 3. VXT Host Application Launcher VXT Printer Support Utilities
 X Font Utilities (font compiler, etc.) 6. Compiled Fonts 7. Converting Sun Fonts for the VXT You do not need to install the Compiled Fonts if you have already installed them from a VXT Version 2.0 kit. Which subsets do you want to install [1 3 4 5 6]? : Return selecting subsets: images app-launch vxtlpd font-utils fonts is this correct [y]? : Return selected subsets: images app-launch vxtlpd font-utils fonts

Now you will answer questions for the subsets you have chosen.

This is the installation script for the VXT Software Load Images installation kit. You can select which VXT images to install, and you have the option to specify where you would like the images installed. See Table 1-3 in the Installing VXT Software on a HP-UX System chapter for a description of the images. Select the VXT images to install or exit the installation. 0. Exit without completing installation 1. VXT loader 2. VXT 3. VXT EX Install the VXT loader on this system only if you want to support terminals in server-based mode from an InfoServer on another Ethernet segment. Which images do you want to install [2 3]? : Return selecting subsets: VXT VXT\_EX is this correct [y]? : Return selected subsets: VXT VXT\_EX Where do you want to install the VXT Software Load images? Enter the absolute pathname of the destination directory or enter 'q' to quit this subset [/usr/tftpboot/vxt/images]? : Return not a directory: /usr/tftpboot/vxt/images do you want to create it [y]? : Return created: /usr/tftpboot/vxt/images Where do you want to install the VXT Configuration File Template? Enter the absolute pathname of the destination directory or enter 'q' to quit this subset [/usr/tftpboot/vxt/config]? : Return not a directory: /usr/tftpboot/vxt/config do you want to create it [y]? : Return created: /usr/tftpboot/vxt/config This is the installation script for the Application Launcher installation kit. You can specify where to install the Application Launcher image and man pages. See the System Management Overview and System Management Tasks chapters for more information on Application Launcher. Where do you want to install the Application Launcher image? Enter the absolute pathname of the destination directory or enter 'q' to quit this subset [/usr/local/bin]? : Return not a directory: /usr/local/bin do you want to create it [y]? : Return created: /usr/local/bin Where do you want to install the Application Launcher man pages? Enter the absolute pathname of the destination

directory or enter 'q' to quit this subset directory [/usr/local/man/man1]? : Return

not a directory: /usr/local/man/man1 do you want to create it [y]? : Return created: /usr/local/man/man1 This is the installation script for the VXT Printer Support Utilities installation kit. You can specify where to install the VXT Printer Support Utilities images and man pages. Where do you want to install the VXT Printer Support Utilities documents? Enter the absolute pathname of the destination directory or enter  $^\prime q^\prime$  to quit this subset [/usr/tftpboot/vxt]? : Return destination directory: /usr/tftpboot/vxt is this correct [y]? : Return Where do you want to install the VXT Printer Support Utilities images? Enter the absolute pathname of the destination directory or enter r'q' to quit this subset [/usr/local/bin]? : Return destination directory: /usr/local/bin is this correct [y]? : Return Where do you want to install the VXT Printer Support Utilities man pages? Enter the absolute pathname of the destination directory or enter 'q' to quit this subset [/usr/local/man/man1]? : Return destination directory: /usr/local/man/man1 is this correct [y]? : Return This is the installation script for the VXT Font Utilities installation kit. You can select which utilities to install. The font compiler utilities include the font compiler and mkfontdir. These are not needed for ULTRIX systems with DECwindows installed, but are needed to compile fonts on other systems. The font installation utilities make installing fonts easier on all systems. You can specify where to install the utilities and man pages. Select the subsets to install or exit the installation. 0. Exit without completing installation 1. Font compiler utilities 2. Font installation utilities Which utilities do you want to install [1 2]? : Return selecting subsets: compiler\_utilities install\_utilities is this correct [y]? : Return selected subsets: compiler\_utilities install\_utilities Where do you want to install the VXT Font Utilities images? Enter the absolute pathname of the destination directory or enter 'q' to quit this subset [/usr/local/bin]? : Return destination directory: /usr/local/bin is this correct [y]? : Return

Where do you want to install the VXT Font Utilities man pages? Enter the absolute pathname of the destination directory or enter  $^{\prime}\,q^{\prime}$  to quit this subset [/usr/local/man/man1]? : Return

destination directory: /usr/local/man/man1 is this correct [y]? : Return

This is the installation script for the Compiled Fonts installation kit. You can install 100dpi fonts, 75dpi fonts, and miscellaneous fonts. You can specify where to install the fonts.

Select font sets or exit the installation.

- 0. Exit without completing installation
- 1. 100 dpi fonts
- 75 dpi fonts 2.
- 3. Miscellaneous fonts

Which font sets do you want to install [1 2 3]? : Return

selecting subsets: 100dpi\_fonts 75dpi\_fonts misc\_fonts is this correct [y]? : Return

selected subsets: 100dpi\_fonts 75dpi\_fonts misc\_fonts

Where do you want to install the Compiled Fonts? Enter the absolute pathname of the destination directory or enter 'q' to quit this subset [/usr/tftpboot/vxt/fonts]? : Return

destination directory: /usr/tftpboot/vxt/fonts is this correct [y]? : Return

created: /usr/tftpboot/vxt/fonts

What do you want to do with the temporary working directories?

- Remove if successful; save if an error occurred (default) 1.
- Save working directories 2.
- 3. Remove working directories

Which option do you want? [1]? : Return

selecting save\_on\_error working directories is this correct [y]? : Return

You have the option of printing or displaying a postinstallation checklist and running an Installation Verification Program to ensure the installation completed successfully.

Should the postinstallation checklist be printed [n]? : y Return print postinstallation checklist; is that correct [y]? : Return

What printer would you like the postinstallation checklist to be printed on [default printer]? : Return

Should the postinstallation checklist be displayed on the terminal (using more) [n]? : Return

do not display postinstallation checklist; is that correct [y]? : Return

Do you want the Installation Verification Procedure (IVP) to be run after installation [n]? : Return

do not run the IVP; is that correct [y]? : Return

If the installation encounters errors from the tar utility: See your HP-UX system documentation for an explanation of the error and the appropriate action to take.

If the installation process fails: Look in the install.log file in the working directory to find information to help you diagnose the problem.

The installation will take approximately 5 minutes to 20 minutes if you do not install compiled fonts, and from 10 minutes to 60 minutes if you do install the compiled fonts. The exact time depends on your system and installation media.

No more questions will be asked. The installation is in progress.

Extracting from media source: /dev/nrst8

installing images

VXT VXT\_EX VXT VXT\_EX

installing VXT Software Load Images in /usr/tftpboot/vxt/images

installing VXT Configuration File Template in /usr/tftpboot/vxr/config

VXT Software Load Images installation process completed status: successful installation

installing app-launch

building Application Launcher for Hewlett-Packard HP-UX

installing Application Launcher in /usr/local/bin

installing Application Launcher man pages in /usr/local/man/man1

Application Launcher installation process completed status: successful installation

installing vxtlpd

building VXT Printer Support Utilities for Hewlett-Packard HP-UX

- installing VXT Printer Support Utilities documents in /usr/tftpboot/vxt
- installing VXT Printer Support Utilities documents in /usr/local/bin
- installing VXT Printer Support Utilities documents in /usr/local/man/man1

VXT Printer Support Utilities installation process completed status: successful installation

installing font-utils compiler\_utilities install\_utilities compiler\_utilities install\_utilities building VXT Font Utilities for Hewlett-Packard HP-UX installing VXT Font Utilities documents in /usr/local/bin installing VXT Font Utilities documents in /usr/local/man/man1 VXT Font Utilities installation process completed status: successful installation installing fonts 100dpi\_fonts 75dpi\_fonts misc\_fonts 100dpi\_fonts 75dpi\_fonts misc\_fonts 100dpi\_fonts 75dpi\_fonts misc\_fonts installing Compiled Fonts in /usr/tftpboot/vxt/fonts Compiled Fonts installation process completed status: successful installation Removing temporary working directories. removing temporary directory images removing temporary directory app-launch removing temporary directory vxtlpd removing temporary directory font-utils removing temporary directory fonts Printing postinstallation checklist on default printer The list of all files installed on your system is in /work/kit/install.flist A script to remove the DIGITAL VXT Software from your system is in /work/kit/rm-vxt-kit You should move this script to a safe place for possible future use. A postinstallation checklist is in /work/kit/vxtpostinstall The release notes are in RelNotes.txt The installation verification procedure is in /work/kit/vxtivp and isrd You may want to move these scripts to a safe place for possible future use. To run the installation verification procedure, execute /work/kit/vxtivp The installation log is in /work/kit/install.log DIGITAL VXT Software installation process completed status: successful installation

# 1.6 File Names Installed on Your System

Appendix B lists the possible files installed on your system by the installation procedure. The install.flist file lists the files actually installed during your installation.

# **HP–UX System Management Tasks**

**Chapter Overview** This chapter describes system management tasks for using VXT software with the HP–UX operating system.

The details for performing some procedures on your host system may differ slightly from the procedures described here. In that case, use the procedures in this chapter as a guideline and refer to your operating system documentation for specific instructions.

### 2.1 System Administration Checklist

The HP–UX operating system is a supported boot host for VXT 2000 windowing terminals. Before you use an HP–UX system as a boot host for these terminals, you must perform some minor reconfiguration steps on the host system.

|                            | To download VXT software successfully, the boot host and the VXT 2000 windowing terminal must be in the same subnet.                                                                                                    |  |
|----------------------------|----------------------------------------------------------------------------------------------------|--|
| Checklist                  | Use the following checklist to ensure that you complete the system management tasks:                                                                                                    |  |
| Booting and<br>Downloading |                                                                                                    |  |
| VXT system<br>images       | Install the VXT system images before starting with system management tasks (Chapter 1).                                                                                                    |  |
| Directory<br>structure     | Configure the system so that the VXT system images and fonts are not on<br>the root file system. You may use symbolic links to other file systems. See<br>Section 2.3.                                                                                                    |  |
| IP addresses               | Contact your network administrator to obtain a unique Internet protocol (IP) address for each VXT 2000 windowing terminal that you plan to boot from your HP-UX system. Add these addresses to the /etc/hosts file on your system; if necessary, update the name server on your network. |  |
| Network<br>services        | Your host system must provide the boot protocol/trivial file transfer protocol (BOOTP/TFTP).                                                                                                    |  |

| Boot setup                     |                                                                                                    |
|--------------------------------|----------------------------------------------------------------------------------------------------|
|                                | • Loading VXT software with IP (BOOTP/TFTP)<br>To download VXT software with an IP boot sequence, the host<br>system needs a resident bootp daemon, configured correctly in the<br>/etc/inetd.conf file. You also need a corresponding bootptab<br>configuration file. |
|                                | Section 2.4 includes a sample bootptab file. Use the sample to set up a bootptab entry in the /etc/bootptab file.                                                                                                    |
|                                | After you configure the system for IP (BOOTP/TFTP) booting, restart<br>the Internet daemon to initialize the changes you made.                                                                                                    |
| <b>Fonts</b>                   | VXT software provides fonts in the portable compiled font (PCF) format. If you need to use custom fonts, compile and install fonts in the PCF format. See Sections 2.5 to 2.8.                                                                                         |
| NFS Access                     | If you use the NFS transport to access fonts or resource files, those file systems must be exported.                                                                                                    |
| <b>Optional System Manage</b>  | ement Tasks                                                                                                    |
| X Services                     | If you plan to use IP X sessions on terminals, make sure your host system supports the X display manager control protocol (XDMCP). If needed, install XDMCP and customize its associated files.                                                                        |
| Character Cell<br>Services     | If you plan to use terminal windows, make sure your host system is configured for Telnet or DECnet access.                                                                                                    |
| Terminal and<br>Group Settings | You can use the terminal's configuration manager or your own host-based resource files to configure and manage terminals. See the <i>Managing Terminals</i> and Work Groups section in this guide.                                                                     |
| <b>Printing</b>                |                                                                                                    |
| Printer Ports                  | Your host system can use the TCP/IP transport to access a serial or parallel printer connected to a VXT 2000 windowing terminal. To set up a printer port, see Section 2.9.                                                                                            |
| Printer Names                  | Select ptys and corresponding printer names for each VXT. Add a line in the /etc/vxtlpdtab file for each printer.                                                                                                    |
| VXT Application<br>launcher    | VXT Version 2.1 software provides an application launcher that lets terminal users send commands to a host to display host X applications on the terminal. For setup procedures, see the Application Launcher section in this chapter.                                 |

# **Booting and Downloading**

This section describes the VXT system images, how to create directory structures, and how to download the VXT software using the BOOTP/TFTP protocol.

## 2.2 VXT System Images

VXT Version 2.1 software provides the following system image files:

| Install this image | If you want                                                                                                    |
|--------------------|----------------------------------------------------------------------------------------------------|
| vxt                | VXT software with local clients. This image can run on color, gray scale, and monochrome VXT 2000 windowing terminals with 10 megabytes of terminal memory.                   |
| vxtex              | VXT EX software without local clients. This image can<br>run on color, gray scale and monochrome VXT 2000<br>windowing terminals with only 4 megabytes of terminal<br>memory. |
| vxtldr             | To support terminals in server-based mode from an InfoServer system on another Ethernet segment.                                                                              |

Table 2–1 VXT System Images

```
VXT BOOTP Daemon
```

You need a daemon to load the system images from an HP–UX system. The VXT installation kit provides a BOOTP daemon, if your system does not have one.

# 2.3 Creating Directory Structures

You must log in as the superuser to perform all procedures in this chapter.

Use the following commands to create the directory structure that will contain the VXT system images for IP loading:

| # | mkdir | /usr/tftpboot |           | # | may | already | exist |
|---|-------|---------------|-----------|---|-----|---------|-------|
| # | ln -s | /usr/tftpboot | /tftpboot | # | may | already | exist |

You can use an alternate location for /usr/tftpboot, such as /var/tftpboot.

## 2.4 Loading VXT Software with IP—Host System Setup

Perform the following steps to boot the VXT 2000 windowing terminal using IP:

Step 1. Edit the /etc /inetd.conf file. Find the bootp and tftp command lines in the /etc/inetd.conf file. Your inetd.conf may vary depending on your configuration. Modify these command lines to look like the following example.

#### Example

bootps dgram udp wait root /etc/bootpd bootpd [-d1]
 tftp dgram udp nowait root /etc/tftpd tftpd

#### **Explanation of Example**

Make sure to remove the # comment character from the beginning of the bootp and tftp lines.

- The bootps command line causes /etc/inetd to start the bootpd when the system receives a request for BOOTP services.
  - The (-dn) sets the debugging level to n. In this case, the debugging level is set to 1 (d1).

#### Check the syslog Daemon

Verify that the syslog daemon is running. The syslog file should be stored in /usr/adm/syslog. Check the /etc/syslog.conf configuration file for the location of the syslog file.

To view the most recent log entries, enter the following command and substitute the name of your syslog file:

# tail /usr/adm/syslog

- **2** The tftp command line causes the /etc/inetd process to start the tftp daemon when the system receives a request for TFTP services.
  - On HP-UX systems, tftpd requires an entry in the passwd database for an account named tftp. The password field should be \*, the group membership should be guest, and the login should be /bin/false. For example:

# tftp:\*:510:guest:tftp server:/usr/tftpdir:bin/false

• The tftpd daemon performs a chroot (change root) command to the home directory of this user. This restricts tftp clients to accessing files placed in the home directory. Clients can only read or write to existing files that the user can read or write to.

## Step 2. Edit the /etc/bootptab file.

For each terminal, create an entry in the /etc/bootptab file. If the file does not exist, you must create it. Be sure to maintain the format of the example file. Using the existing entries as examples, create an entry for your terminal.

The Internet protocol host name used in the /etc/bootptab file must be the same as the official host name used in other files that refer to the terminal's IP address. These other files include the /etc/hosts name server database. See your system administration manuals for details.

#### Example

The following example shows a typical HP–UX bootptab file with two entries for VXT 2000 windowing terminals. The first entry is for a terminal named vxtf, running VXT software. The second entry is for a terminal named vxte, running VXT EX software.

```
Sample /etc/bootptab Entry
```

```
# Example /etc/bootptab: database for bootp server (/etc/bootpd).
#@(#) $Header: bootptab, v 1.2 90/12/11 11:18:54 jmc Exp $
# Format:
# nodename:tag=value:tag=value: ... :tag=value
# first field -- nodename (hostname) of terminal followed by colon
   (should be full domain name)
#
# Blank lines and lines beginning with '#' are ignored.
# Make sure you include a colon and a backslash to continue a line.
# Don't put any spaces in the tag=value string.
# The ht tag MUST precede the ha tag.
# The options listed below are useful for HP X Window terminals.
# They are specified as tag=value and delimited by colons.
# For a list of all possible options, see the bootpd.1m man page.
# ba -- broadcast bootp reply for testing with bootpquery
# bf -- bootfile (for tftp download)
# ds -- domain name server IP address
# qw -- gateway IP address
# ha -- hardware address (link level address) (hex)
# hd -- home directory for bootfile (chrooted to tftp home directory)
# hn -- send nodename (boolean flag, no "=value" needed)
# ht -- hardware type (ether) (must precede the ha tag)
# ip -- X terminal IP address
# sm -- network subnet mask
# tc -- template for common defaults (should be the first option listed)
# vm -- vendor magic cookie selector (should be rfc1048)
# T144 remote config file name (file name must be enclosed in "")
#_____
vxtf.dfg.dec.com:\
bf=vxt:\
hd=/vxt/images:\
hn:\
ht=ether:\
vm=rfc1048:\
ha=08002b253c3f:\
ip=12.122.128.33:\
sm=255.255.255.0:
vxte.dfg.dec.com:\
bf=vxtex:\
hd=/vxt/images:\
hn:\
ht=ether:\
vm=rfc1048:\
ha=08002b253c3f:\
ip=12.122.128.33:\
 sm=255.255.255.0:
```

You need to modify two lines to match the following example.

The service name should correspond to the service name in inetd.conf file.

#### Example

Add the following two lines to /etc/services, if not already present. Make sure there is not a # comment character at the beginning of the lines.

| bootps | 67/udp |
|--------|--------|
| tftp   | 69/udp |

# Provide bootp service.
# Provide tftp service.

Step 4. Restart the Internet daemon.

Modify /etc/services

Step 3.

file

Restart the Internet daemon to initialize the changes you made to the /etc/inetd.conf and /etc/bootptab files.

Note

Users cannot connect to the system or load from the system during the short time required to restart the daemon.

#### **Examples**

1. You must supply the process ID (PID) of the daemon in the restart command. To display the PID of the inetd daemon, use the following command:

# ps -ef | grep inetd

Here is a typical system response to the ps -ef command:

root 16004 15710 2 15:22:09 ttys2 0:00 grep inetd root 1087 1 0 Apr 14 ? 0:06 /etc/inetd

In the preceding example, 1087 is the PID of the inetd process.

2. To restart the inetd daemon using this PID, enter the following command:

```
# kill -9 1087; /etc/inetd
```

Step 5. Load the terminal. After you complete these procedures, you can load the terminal from the newly configured system. Turn on the terminal, then quickly press and release the halt button on the rear of the terminal to display the >>> prompt. At the >>> prompt, enter the following boot command:

>>> **b/10000** Return

# Fonts

# 2.5 Font Access

|                            | This section describes font patterninal can access fonts by u                                                                                                    | ths. The VXT 2000 windowing using the TFTP or NFS transport.                                                         |  |
|----------------------------|----------------------------------------------------------------------------------------------------|----------------------------------------------------------------------------------------------------|--|
| 2.5.1 TFTP<br>Font Paths   | The TFTP font paths used by depend on the system setup o                                                                                                    | the VXT 2000 windowing terminal f the tftp daemon.                                                                   |  |
| 2.5.2 Unrestricted<br>tftp | If you have set the home directory for user tftp in /etc/passwd to /, then you are effectively using tftp in unrestricted mode. The VXT 2000 user must specify the full path to the fonts they plan to access. For example, if you choose the default directory locations for VXT fonts when installing VXT software, you can use the following paths: |                                                                                                    |  |
|                            | /tftpboot/vxt/fonts/100dpi/f<br>/tftpboot/vxt/fonts/75dpi/fo<br>/tftpboot/vxt/fonts/misc/fon                                                                                                    | onts.dir<br>nts.dir<br>ts.dir                                                                                        |  |
|                            | The previous example assume /usr/tftpboot. If you do not u                                                                                                    | es a symbolic link from /tftpboot to<br>use symbolic links, the paths are                                            |  |
|                            | /usr/tftpboot/vxt/fonts/100d<br>/usr/tftpboot/vxt/fonts/75dp<br>/usr/tftpboot/vxt/fonts/misc                                                                                                    | pi/fonts.dir<br>i/fonts.dir<br>/fonts.dir                                                                            |  |
| 2.5.3 Restricted tftp      | If you set the home directory /usr/tftpboot, you can use th                                                                                                    | for user tftp in /etc/passwd to<br>e following paths to access the fonts:                                            |  |
|                            | /vxt/fonts/100dpi/fonts.dir<br>/vxt/fonts/75dpi/fonts.dir<br>/vxt/fonts/misc/fonts.dir                                                                                                    |                                                                                                    |  |
| 2.5.4 NFS Font<br>Paths    | If you use the NFS transport to access fonts or host-based<br>resource files, the file system containing the fonts and resource<br>files must be exported to allow NFS access. Modify the<br>/etc/exports file to list the file system, access privileges, and<br>clients allowed access. Here are examples of exported file<br>systems:               |                                                                                                    |  |
|                            | /usr/bin<br>/usr –ro<br>/usr/local –ro vxtc vxtm                                                                                                    | <pre># export to the world # export as read-only to the world # export as read-only to clients # vxtc and vxtm</pre> |  |
|                            |                                                                                                    |                                                                                                    |  |

# 2.6 PCF Font Format for VXT 2000 Windowing Terminals

The terminal requires fonts in the portable compiled font (PCF) format. VXT software can access fonts in big endian and little endian format. If you have existing PCF fonts, you do not need to recompile to use them with the VXT 2000 windowing terminal.

2.6.1 UNIX VXT software relies on the fonts.dir file located in each font directory.

mkfontdir If you make any changes in the directories where the fonts are stored, you must update the fonts.dir file using the mkfontdir utility.

Use mkfontdir to create a new or updated fonts.dir file.

Enter the font paths in the Customize Font Path dialog box, accessed from the Terminal Manager window's Customize menu. See  $VXT \ 2000^+/VXT \ 2000$  Windowing Terminal User Information for instructions.

# 2.7 Compiling Fonts for HP–UX TFTP Systems

This section describes font utilities and how to compile and install custom fonts.

2.7.1 Font Utilities The VXT software kit for UNIX systems includes font utilities. Use these utilities to compile custom fonts for the terminal. Make sure to include the directory where you installed the utilities in your PATH variable; the default location is /usr/local/bin. The default location for the man pages is /usr/local/man/man1. See your host system documentation for information about using man pages.

2.7.2 Compiling and Installing Custom Fonts for HP-UX Systems
If you have fonts that are not in the PCF format, you can compile fonts and create the fonts.dir file with the font utilities supplied. To compile a font, the source font must be in bitmap distribution format (BDF). BDF is the standard source format for fonts used with the X Window System.

First determine the directory to contain the compiled PCF fonts. You must place all fonts that you want to use in the same directory. Create this directory if it does not exist. This directory must contain PCF fonts only, if the font utilities are to work properly.

To compile the fonts:

1. Use the cd command to go to the directory containing the source .bdf fonts.

# \_ Check for Duplicate File Names Make sure the directory does not contain any .pcf files with the same names as the .bdf files your are compiling. Any existing .pcf files with the same names will be overwritten. 2. Compile the fonts from BDF to PCF, using the mkvxtfonts mkvxtfonts utility: # mkvxtfonts \*.bdf If you do not specify a file, the default is \*.bdf. This example assumes that mkvxtfonts was installed in this default directory. If mkvxtfonts was not installed in /usr/local/bin, specify the complete path to mkvxtfonts. 3. Move the fonts to the destination directory by using the instvxtfonts instvxtfonts utility: Check for Duplicate File Names Make sure the destination directory does not already contain .pcf files with the same names as the files you are copying. Any existing files with the same names will be overwritten. # instvxtfonts [-c] path-to-pcf-directory \*.pcf *path-to-pcf-directory* is the path to the directory you want the .pcf files to be placed in. You must specify the path. If you do not specify the .pcf files, the default is \*.pcf. This command moves the specified .pcf files from the current directory to the target directory. The command also creates a fonts.dir file in the target directory, listing all .pcf fonts (new and existing) in the directory. The -c option lets you copy the .pcf files to the destination directory instead of moving them. This example assumes that instvxtfonts was installed in this default directory. Repeat this procedure for each directory containing BDF fonts you want to use.

# 2.8 Managing Fonts

VXT Version 2.1 software implements the X Version 11 Release 5 (X11R5) server, so you can access fonts from multiple systems, using different transports. If you serve fonts from multiple systems, refer to the *System Management Overview* chapter for requirements.

#### 2.8.1 Alias Names and XLFD Names

fonts.alias Most systems have a fonts.alias file that allows fonts to have multiple names. VXT Version 1.2 and later supports the fonts.alias file mechanism, so an understanding of the file may be useful. Each line in the file lists two names — an alias name, followed by the actual name of the font to use when the alias is requested.

XLFDMany applications use the X logical font description (XLFD)<br/>naming convention for fonts. The MIT X Window System<br/>documentation describes this convention. Fonts with the same<br/>XLFD name should be interchangeable. They may look slightly<br/>different, but there should be no important differences. Here is<br/>an example of an XLFD name:

-adobe-new century schoolbook-bold-r-normal--10-100-75-75-p-66-iso8859-1

Generally, aliases are short names for XLFD names, such as fixed, 8x13, and times\_bold14. In most cases, substituting one font with a similar font does not cause problems. Applications that are particular about their fonts (such as WYSIWYG editors) generally use XLFD names.

# **X** Services

HP-UX systems provide XDMCP support through the vuelogin utility, which is part of the visual user environment (vue).

The /etc/vuerc script file must be invoked at system startup. This script executes the Vuelogin file. Refer to the man pages for additional information.

# **Character Cell Terminal Services**

To configure your system for Telnet access, see your host system documentation.

You must log in as the superuser.

# **Managing Terminal and Group Settings**

When a terminal uses a host-based VXT system image, the terminal stores its customizations in a native resource file in the terminal's nonvolatile memory (NVRAM). You have two options for centrally managing terminals on your network:

- Use your terminal's configuration manager to manage the settings in the native resource file of each terminal.
- Create your own resource files on a host system and configure terminals to access the files.

See the *Managing Terminals and Work Groups* section of this guide for details.

# Printing 2.9 Setting Up HP–UX Access to VXT 2000 Printer Ports

|                              | With VXT Version 2.0 or later software, HP–UX hosts can use the TCP/IP protocol to access a serial or parallel printer connected to a VXT 2000 windowing terminal.                                                                                                    |
|------------------------------|----------------------------------------------------------------------------------------------------|
|                              | The printer ports are typically used for printers, but you can<br>attach other devices. You can use the serial port to read data<br>from and send data to the attached device. VXT 2000 hardware<br>restricts the parallel port to sending data only.                                           |
| Software<br>Requirements     | You need the VXT printer support utilities subset provided with<br>the VXT software installation kit. This subset provides the vxtlpd<br>VXT printer daemon.                                                                                                    |
| vxtlpd Printer<br>Daemon     | The vxtlpd printer daemon works with the UNIX printer daemon<br>and filters to send data to and from the specified terminal printer<br>port. The lpd command on the host communicates with the slave<br>side of a pseudoteletype pty as it would to any serial device.                          |
|                              | The vxtlpd printer daemon reads a configuration file that specifies<br>the ptys, the terminal's IP address and port number, and the<br>starting timeout period for retrying a connection. The timeout<br>period doubles each time a connection attempt fails, up to a<br>maximum of 30 minutes. |
| Configuration File<br>Syntax | You must create the configuration file used with the vxtlpd printer<br>daemon. The default name and path for the configuration file is<br>/etc/vxtlpdtab. You can use vxtlpd to specify a different file. Use<br>the following syntax for configuration file entries:                           |
|                              | /dev/ptyqf ip_address_or_name 9100 time #optional comment                                                                                                    |
|                              | Examples:                                                                                                    |
|                              | /dev/ptyqf 1.2.3.4 9100 60                                                                                                    |
|                              | /dev/ptyqe myvxt 9100 120                                                                                                    |
|                              | • Specify the pty device used for printing.                                                                                                    |
|                              | • You can specify the terminal's host name or IP address (in dotted decimal notation).                                                                                                    |
|                              | • VXT 2000 windowing terminals use IP port 9100 for the printer.                                                                                                    |
|                              | • The timeout period specifies the time in seconds between retries if the connection to the terminal fails. The maximum timeout period is 30 minutes.                                                                                                    |
|                              | If you specify 0 seconds, then no retries are done. These<br>retries are only done if the terminal is not reachable. If the<br>terminal is reachable but the printer is not ready or not<br>available, the printing job will be lost and must be requeued<br>by the user.                       |

|                      | Example: Suppose the starting timeout period is 60 seconds.<br>If a connection is not made after 60 seconds, the timeout<br>period advances to 120 seconds. If a connection is not made<br>after 120 seconds, the timeout period advances to 240 seconds<br>and continues advancing until 30 minutes is reached. |
|----------------------|----------------------------------------------------------------------------------------------------|
| Selecting ptys       | Choose the ptys you want to use.                                                                                                    |
|                      | List the ptys. On most systems, you can use the following command to get an alphabetical list:                                                                                                    |
|                      | ls /dev/pty*                                                                                                    |
|                      | Start with the last pty in the alphabetical list and proceed to earlier ones until a free one is found.                                                                                                    |
|                      | The vxtlpd command connects to the master side of the pty.<br>The slave side of the pty is used by the host's printing system.<br>Put the selected ptys and all other required information in the<br>configuration file for vxtlpd, then start vxtlpd.                                                           |
| Creating Printers    | Creating printers for the print subsystem is identical to creating<br>printers directly connected to the system. The procedure differs<br>for each system and each printer type.                                                                                                    |
|                      | In each case, the device for the printer is the slave side of the pty for the corresponding VXT 2000 windowing terminal.                                                                                                    |
|                      | For example, the slave device /dev/ttyqf corresponds to the master device /dev/ptyqf.                                                                                                    |
|                      | If you do not configure the printer correctly, you may get printing<br>errors, displayed errors messages, or no printout. Among<br>possible solutions, Digital recommends that you manually assign<br>protection to ptys and verify that they are not being used by other<br>users.                              |
| Setting Up a Printer | Use lpadmin command to set up the ports on supported HP–UX hosts to access the printer on a VXT 2000 windowing terminal:                                                                                                    |
|                      | lpadmin -pprinter_name -mprinter_model -vdevice                                                                                                    |
|                      | • <i>printer_name</i> is the name assigned to the printer.                                                                                                    |
|                      | • <i>printer_model</i> is the type of printer. The type of printer attached must be correct or the output will be erroneous.                                                                                                    |
|                      | • <i>device</i> is the slave side of the pty.<br>For example:                                                                                                    |
|                      | /dev/ttyqf                                                                                                    |
|                      | For more information, see the man pages for lpadmin, enable, and accept.                                                                                                    |

| Starting vxtlpd | If you previously installed vxtlpd, kill all the running copies |
|-----------------|-----------------------------------------------------------------|
|                 | of vxtlpd. Note that this action also stops any jobs currently  |
|                 | printing on VXT 2000 windowing terminals.                       |

Before starting a new version of vxtlpd:

1. Enter the following command:

```
# ps -ef | grep vxtlpd | sed '/grep/d'
```

- 2. For each PID, enter the following command:
  - # kill -9 pid

To automatically restart vxtlpd each time the system is rebooted, you must edit the /etc/rc file. You can also run vxtlpd from the command line.

To run vxtlpd from the command line, use the following syntax:

vxtlpd [-c file] [-l file] &

- The -c *file* option lets you specify the configuration file. The default file is /etc/vxtlpdtab.
- The -1 *file* option lets you specify a log file for error messages and other messages. If you omit this option, no messages are generated.
- Comments begin with the # character and can continue to the end of the line.

To automatically start vxtlpd when the system is rebooted, add the following lines to /etc/rc.local:

```
[ -x /usr/localbin/vxtlpd ] && {
    /usr/local/bin/vxtlpd [-c config_file ] [-l log_file] > /dev/console
}
```

Use the correct path to vxtlpd if you installed it in a different location. Specify the -c and -l options if desired.

You must customize the printer port settings on the terminal to match the port and printer in use. For more information, see  $VXT \ 2000^+/VXT \ 2000 \ Windowing \ Terminal \ User \ Information.$ 

To submit a printing job from the HP–UX host to the terminal's printer, use the lp command.

Enter lp commands as follows:

lp -dvxt\_printer printfile

Customizing the Terminal's Printer

2.9.1 Printing from the

HP-UX Host

Syntax

Port Settings

- *vxt\_printer* is the name of the printer connected to the terminal. Use the name that was assigned when setting up the printer with the lpadmin command.
- *printfile* is the file to print.

# **Application Launcher**

| Overview                            | VXT Version 2.1 software provides an application launcher that<br>lets users enter commands from a host session to display remote<br>X applications on the terminal.                                                                                                    |
|-------------------------------------|----------------------------------------------------------------------------------------------------|
|                                     | The host passes remote launching commands to the terminal's<br>local window manager. Users can enter the commands through<br>the VXT Terminal Manager window. Advanced users can use<br>the local window manager to bind commands to mouse buttons,<br>keyboard keys, or terminal menus; this method allows users<br>to start remote X applications without running the terminal<br>manager or a remote session manager. |
| Installation                        | The application launcher is part of the VXT software kit. See<br>Chapter 1 for installation instructions.                                                                                                    |
|                                     | The host system must have a C compiler and X Window System link libraries to build the application launcher.                                                                                                    |
| Security                            | Users must be authorized to access the terminal from the<br>host system. You can enter authorized hosts and users in the<br>Customize Security dialog box of the Terminal Manger window.<br>You can centrally manage these security settings by using the<br>terminal's configuration manager or a host-based resource file.<br>See the <i>Managing Terminals and Work Groups</i> section.                               |
| Setup and Use                       | The VXT installation procedure automatically builds the executable application launcher file named vxtlaunch. By default, the file is placed in the /usr/local/bin directory. Notify users of the launcher's name and location.                                                                                                    |
|                                     | To launch an application, a terminal user must                                                                                                    |
|                                     | 1. Log in to the host.                                                                                                    |
|                                     | 2. Run the application launcher.                                                                                                    |
|                                     | 3. Enter a command to launch the desired remote application.                                                                                                    |
|                                     | See VXT 2000 <sup>+</sup> /VXT 2000 Windowing Terminal User Information for details on running the application launcher and entering commands.                                                                                                    |
| Running the<br>Application Launcher | After logging in to the host, the user must start the application launcher. There are several methods to start the launcher:                                                                                                    |
|                                     | Interactively                                                                                                    |
|                                     | • In the user's .login file                                                                                                    |
|                                     | • In the .xsession file                                                                                                    |
|                                     | If a user starts the launcher from a login file, the launcher will<br>run each time the user logs in and consume process space.                                                                                                    |

Entering Remote Launching Commands Users can enter launch commands from the Terminal Manager window (Create dialog box). Advanced users can use the local window manager to bind commands to buttons, keys, or menus (Workspace: Customize Resource Configuration dialog box).

# Index

# A

Alias names, 2–11 Application launcher, 2–18

#### В

Backup system disk, 1–6 BDF font format converting to PCF, 2–9 BOOT commands IP, 2–7 Booting terminals, 2–3 creating directories for VXT images, 2–3 with IP, 2–4 bootp command, 2–4 BOOTP daemon, 2–2 creating command entries, 2–4 /bootpd file, 2–7

# C

Character cell terminal services, 2–13 Configuration host system booting terminals, 2–4

# D

Daemon BOOTP, 2–4 printer, 2–15 system log, 2–4 TFTP, 2–4 DDS distribution media, 1–1, 1–6 Directory for VXT images, 2–3 Disk space requirements installation, 1–4 Documentation, 2

### Ε

Error recovery during installation, 1-9 Errors installation, 1-10 /etc/bootptab file, 2-5 example, 2-5 /etc/exports file, 2-8 /etc/hosts file, 2-1 /etc/services file, 2-7

# F

Font access, 2-8 compiling BDF to PCF, 2-9 TFTP systems, 2–9 font aliases, 2–11 font path restricted tftp, 2-8 unrestricted tftp, 2-8 format PCF, 2-9 management, 2–11 UNIX fonts, 2–9 XLFD names, 2–11 Font paths NFS, 2–8 TFTP, 2-8 Font utilities, 2-9 fonts.alias file, 2-11

## Η

Hardware requirements, 1–2 Hewlett-Packard See HP–UX system HP–UX operating system character cell terminal services, 2–13 installing VXT software on, 1–1 to 1–17 local installation from DDS or magnetic tape, 1–7 print command, 2–17 required version, 1–1 sample VXT software installation, 1–10 HP-UX operating system (cont'd) system disk backup, 1-6 system management tasks, 2-1 TCP/IP printer port setup, 2-15

inetd.conf file, 2-4 Installation, 1-1 error recovery, 1-9 installation time, 1-2local, 1-7from a tar file, 1-7from DDS or magnetic tape, 1-7 remote, 1-8 from a tar file, 1-8 requirements disk space, 1–4 hardware, 1-2 software, 1-2 superuser privileges, 1–2 sample session, 1–10 script prompts, 1–9 software subsets worksheet, 1–3 instvxtfonts utility, 2-10 Internet daemon, 2–2 restarting, 2-7 **IP** transport loading VXT software, 2-4 directories, 2–3 VXT boot commands, 2-7

# L

Loading VXT software See Booting terminals Local installation, 1–7 lp command, 2–17 lpadmin command, 2–16

# Μ

Media software distribution kit, 1-1 mkfontdir utility, 2-9 mkvxtfonts utility, 2-10

## Ν

NFS transport font paths, 2–8

## Ρ

PCF font format, 2–9 Printer port TCP/IP, 2–15 creating printers, 2–16 setting up printers, 2–16 Printer port (cont'd) terminal settings, 2-17 Printing from the host, 2-17 vxtlpd printer daemon, 2-15 Problems installation, 1-10

# R

Release notes, 1-1 Remote applications starting, 2-18 Remote installation, 1-8 Restricted mode tftp daemon, 2-4, 2-8

# S

Software performance report, 1–10 Software requirements, 1–2 Software subsets, 1–3 System administration checklist, 2–1 System backup before installation, 1–6 System images, 2–3 installation choices, 1–4

# Т

TCP/IP printer port HP-UX setup, 2-15 TCP/IP transport for a remote installation, 1-8 Telnet transport providing access to, 2–13 Terminal customizations, 2-14 tftp command, 2-4 tftp daemon restricted mode font paths, 2-8 unrestricted mode, 2-8 TFTP daemon restricted mode, 2-4 **TFTP** transport font paths, 2-8 Transient space, 1–5

# U

Unrestricted mode tftp daemon, 2-8 V

vuelogin utility (HP-UX), 2-12 VXT 2000 windowing terminal PCF font format, 2-9 VXT printer support utilities, 2-15 VXT software booting and downloading, 2-3 installation local, 1-7 remote, 1-8 software subsets, 1-3 worksheet for subsets, 1-4 loading with IP, 2-4 system images, 1-4, 2-3 creating directories for, 2-3 selecting, 1-4 vxtldr image, 1-4 vxtlpd printer daemon, 2-15, 2-17

# Χ

X logical font description, 2–11 X services, 2–12 XDMCP support, 2–12 XLFD font names, 2–11